## **EN-TÊTE COMPORTANT UN TABLEAU**

par Christian Humbert

Certains en-têtes d'ordonnance peuvent contenir un tableau.

Un bug du traitement de texte peut parfois empêcher le **renouvellement** correct des ordonnances contenant ce type d'en-tête. Cela est particulièrement vrai pour les tableaux situés tout en haut de l'ordonnance sans texte situé au-dessus.

En effet, dans ces cas, le renouvellement de l'ordonnance ne met pas à jour la macro d'en-tête, et le haut de l'ordonnance renouvelée apparaîtra ainsi :

| (entete)                                                                                               |
|----------------------------------------------------------------------------------------------------|
|                                                                                                    |
| Prescriptions relatives au traitement de l'affection de longue durée<br>(AFFECTION EXONERANTE)         |
| SOTALOL (CHLORHYDRATE DE) 80 mg, voie orale, compri<br>1/2 comprimé le matin et le soir pendant 1 mois |

## En attendant une correction de ce bug, il est possible de le contourner en insérant 2 sauts de lignes au-dessus du tableau d'en-tête.

Pour cela il faut ouvrir l'en-tête contenant un tableau (Textes / En-tête des ordonnances), de façon à avoir :

| Le {date}                   |
|-----------------------------|
| {patient}<br>{date_naissanc |
|                             |

Si le tableau est directement en haut de la page (comme c'est le cas dans l'exemple ci-dessus), il ne sera pas possible d'insérer directement 2 sauts de ligne au-dessus.

Pour insérer ces 2 sauts de ligne il faudra donc :

- Cliquer dans le tableau de façon à y mettre le curseur,
- Dans la barre de menu, aller dans Tableau / Sélectionner / Tableau
- Taper Ctrl-c de façon à copier le tableau dans le presse-papier.
- Insérer 2 sauts de ligne sous le tableau :

| <b>DOCTEUR HUMBERT CHRISTIAN</b><br>01 GENERALISTE                                             |           |
|------------------------------------------------------------------------------------------------|-----------|
| 20 RUE DU LAC<br>53170 VILLIERS CHARLEMAGNE<br>531005262   <u>0 1 20 1</u><br>CAB CONV ZISD IK | Conventic |

- Taper Ctrl-v de façon à recopier le tableau sous les 2 sauts de ligne

| <b>DOCTEUR HUMBERT CHRISTIAN</b><br>01 GENERALISTE                                                |            |  |  |
|---------------------------------------------------------------------------------------------------|------------|--|--|
| 20 RUE DU LAC<br>53170 VILLIERS CHARLEMAGNE<br>53 1 00526 2   <u>0 1 20 1</u><br>CAB CONV ZISD IK | Conventior |  |  |
|                                                                                                   |            |  |  |
| DOCTEUR HUMBERT CHRISTIAN                                                                         |            |  |  |
| 01 GENERALISTE                                                                                    |            |  |  |
| 20 RUE DU LAC                                                                                     |            |  |  |
| 53170 VILLIERS CHARLEMAGNE                                                                        | Conventior |  |  |
| 531005262   <u>0 1 20 1</u>                                                                       |            |  |  |
| CAB CONV ZISD IK.                                                                                 |            |  |  |

- Cliquer dans le tableau du haut de façon à y mettre le curseur et le supprimer en passant par la barre de menu Tableau / Supprimer / Tableau - On se retrouve avec :

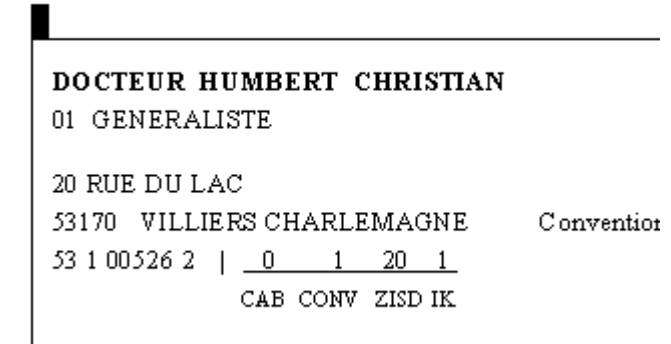

- Afin de ne pas rallonger inutilement l'ordonnance, il suffit de mettre les 2 sauts de ligne à la taille la plus petite possible, soit « 1 ». Il faut taper « 1 » car ce chiffre n'est pas dans la liste déroulante et valider par <Entrée> :

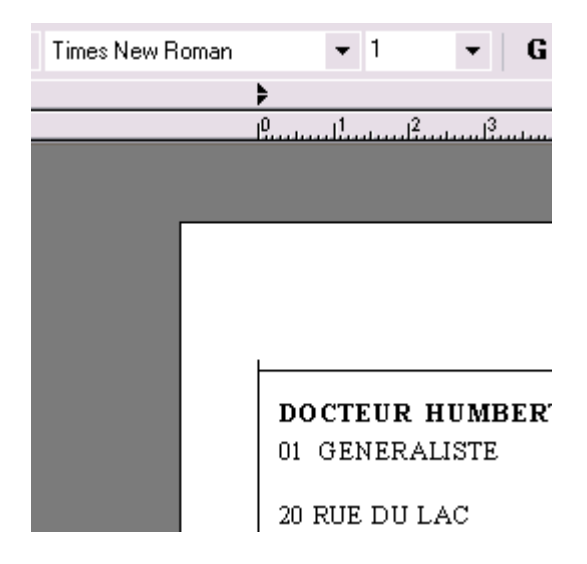

ce qui, en fin de compte, n'aura descendu le tableau que de 2 points, ce qui est tout à fait acceptable.

000000